Surface GO を Wi-Fi につなぐ方法

岐阜県立大垣西高等学校

重要!!

## <u>家庭でスマホなどをWi-Fiにつなぐ方法と同じです。セキュリティキーは保護者の方に確</u> 認してください。難しいようなら保護者の方にお願いしてください。

①デスクトップ画面下部タスクバーのWi-Fiボタン

- ②画面右側に「ネットワークとインターネットの設定」ウィンドウが開くので「Wi-Fi」になっていることを確認。ウィンドウの中から、家庭のWi-Fi回線を選択する。
  - (家庭のWi-Fi回線の名前は保護者に確認してください。ルーターなどに貼ってあるシールに記載があるはずです。)
- ③「自動的に接続」にチェックを入れ、「接続」をタップ。

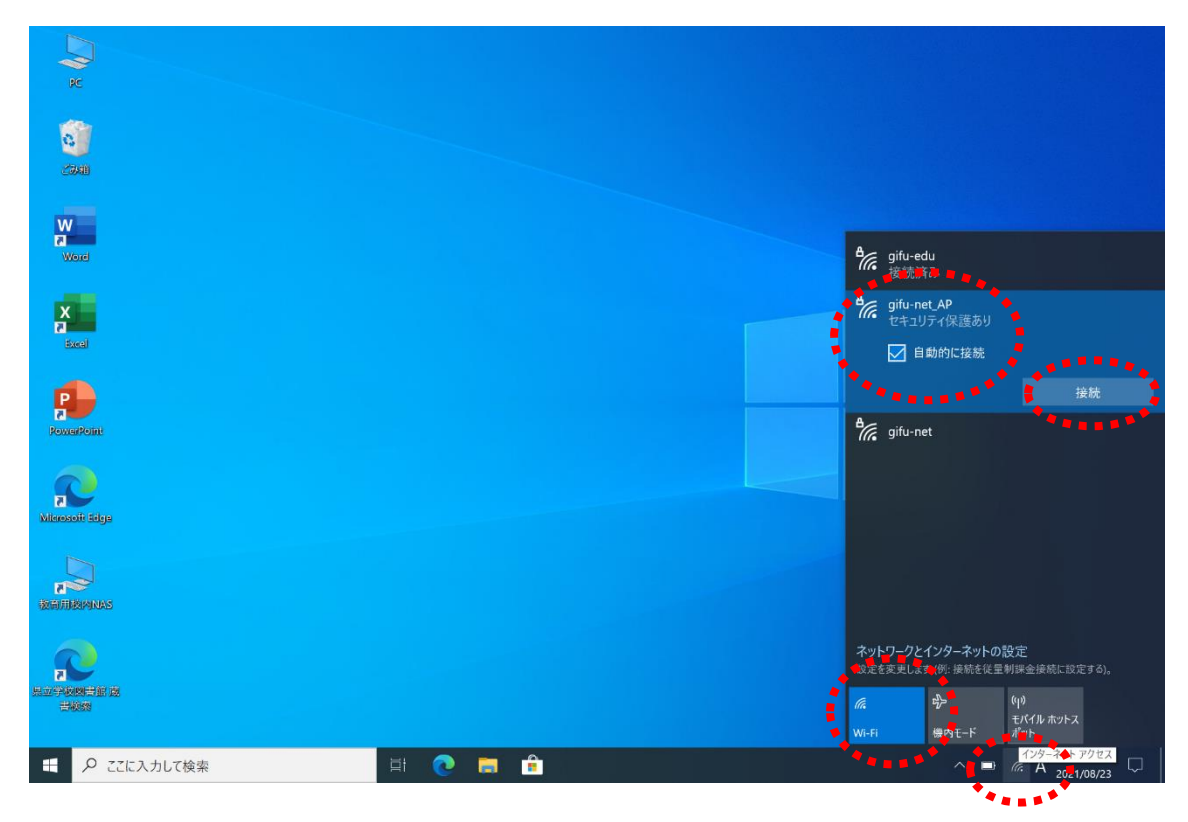

④ネットワークセキュリティキーを聞かれるので、入力して「次へ」をタップ。

(ネットワークセキュリティキーは保護者に確認してください。ルーターなどに貼ってあるシールに 記載があるはずです。)

⑤その後は、各家庭のルーターによって異なりますが、現れた表示に従って、数回「はい」や「次へ」 をタップすると接続が完了するはずです。

<u>時間があるときに、家庭のWi-Fiにつないでシステムやアプリのアップデートをしておい</u> てください。(やり方は次ページからを参照) ※アップデートがたまっている場合は数時間 かかる場合もあります。

- (1) ① システムのアップデートは「設定」 <sup>(①)</sup>から。→ (1) ②へ。
- (2) ① アプリのアップデートは「Microsoft Store」  $\stackrel{\frown}{\blacksquare}$ から。→ (2) ②へ。

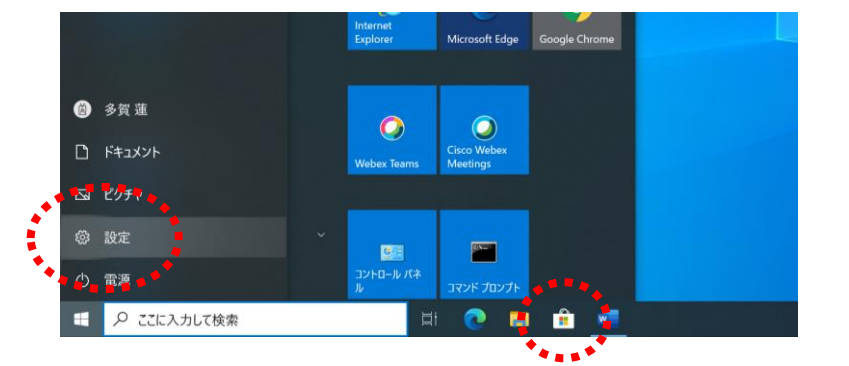

(1) - ② 「設定」→「更新とセキュリティ」で表示されるウィンドウ内の「ダウンロード」をタップ。

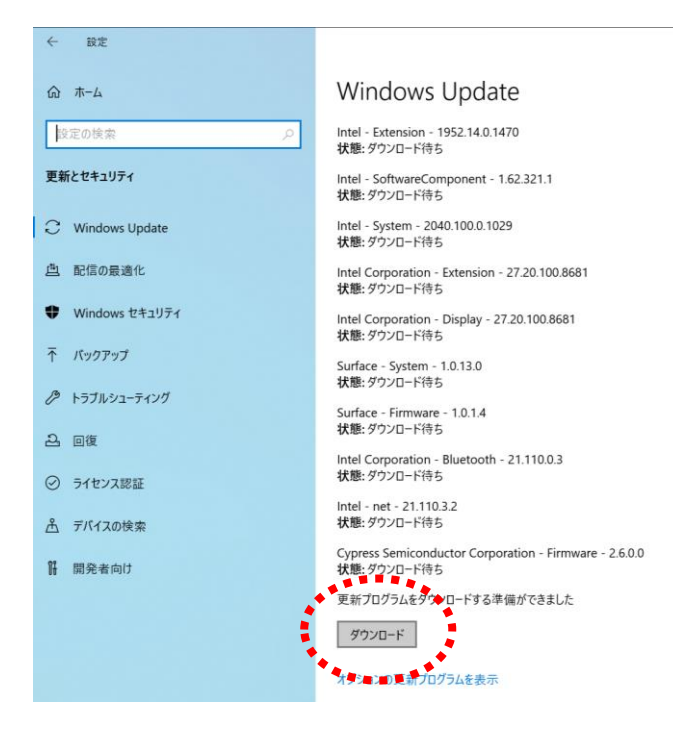

(1) - ③ 自動でダウンロードやインストールが始まる。途中、再起動が求められた場合は実行して (1)を繰り返してください。

## (2) - ② 表示されたウィンドウの左側「ライブラリ」をタップ。

| S                                        |                                                            | 0 0<br>0 M                          |                                                   |
|------------------------------------------|------------------------------------------------------------|-------------------------------------|---------------------------------------------------|
| MetaMoJi ClassRoom<br>教育<br>★ ★ ★ ☆ ☆ 12 | <b>MetaMoJi Note Lite</b><br>仕事効率化<br><b>含 含 ☆</b> ☆ ☆ 186 | バーコード マネージャー for<br>Education<br>教育 | <b>Microsoft フォト</b><br>写真 & ビデオ<br>★ ★ ★ ★ ☆ 43K |
| 取得済み                                     | 無料                                                         | 取得済み                                | 無料                                                |

(2) 一③ 次に表示される画面右上の「更新プログラムを取得する」をタップ。しばらく検索が続くので、検索が終り、更新するすべてのアプリがリストアップされたら、「更新プログラムを取得する」隣の「すべて更新」をタップ。

| Micros   | oft Store                                                           |                                         | 8   | -      |      | ×  |
|----------|---------------------------------------------------------------------|-----------------------------------------|-----|--------|------|----|
| 版总是数百委員会 | <b>ライブラリ</b><br>更新とダウンロード<br>[更新プログラムを取得する] をクリックして、追加の更新プログラムを確認する | \$************************************* | 更新ブ | ログラムを耳 | 双得する | i: |

(2) - ④ 自動でダウンロードやインストールが始まる。途中、再起動が求められた場合は実行して
(2) を繰り返してください。